## Entering Timesheet in New CUWeb

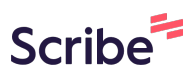

This guide provides step-by-step instructions on how to enter timesheets in the new CUWeb system. Please follow these steps closely to successfully submit your timesheet.

| <b>1</b> Navigat                                                                                                    | e to <mark>you.cla</mark>                                           | <u>rku.edu</u>                                                                               |                      |                   |                      |                                                       |
|----------------------------------------------------------------------------------------------------|---------------------------------------------------------------------|----------------------------------------------------------------------------------------------|----------------------|-------------------|----------------------|-------------------------------------------------------|
| 2 Click "M                                                                                                    | ain Menu"                                                           |                                                                                              |                      |                   |                      |                                                       |
| Clark                                                                                                    | ′OU                                                                 |                                                                                              |                      |                   |                      |                                                       |
| Welcome N                                                                                                    | ews & Events                                                        | Library & Research                                                                           | Academics & Advising | Resources         | 0                    |                                                       |
| Welcome N                                                                                                    | ews & Events                                                        | Library & Research                                                                           | Academics & Advising | Resources         | <b>⊖</b><br>Options≁ | Importa                                               |
| Welcome N<br>CU Web<br>Main Menu<br>Budgets                                                                                                    | ews & Events<br>Clart<br>Din                                        | Library & Research                                                                           | Academics & Advising | Resources         | <b>O</b> ptions▼     | Importa<br>Having                                     |
| Welcome N<br>CU Web<br>Main Menu<br>Budgets<br>Web Services                                                                                                    | ews & Events<br>Clart<br>Din<br>NEW                                 | Library & Research                                                                           | Academics & Advising | Resources         | <b>⊙</b><br>Dptions≁ | Importa<br>Having<br>Clark Al                         |
| Welcome N<br>CU Web<br>Main Menu<br>Budgets<br>Web Services<br>Email                                                                                                    | ews & Events<br>Clari<br>Din<br>NEV                                 | Library & Research<br><b>Dining</b><br>ng News<br>/s                                         | Academics & Advising | Resources<br>c    | <b>O</b> ptions≁     | Importa<br>Having<br>ClarkAL                          |
| Welcome N<br>CU Web<br><u>Main Menu</u><br>Budgets<br>Web Services<br>Email<br>OneDrive                                                                                      | ews & Events<br>Clart<br>Din<br>NEV<br>*****<br>One                 | Library & Research<br><b>Dining</b><br>ng News<br>/s<br>Card                                 | Academics & Advising | Resources<br>•    | <b>O</b> ptions →    | Importa<br>Having<br>ClarkAl<br>Conta                 |
| Welcome N<br>CU Web<br>Main Menu<br>Budgets<br>Web Services<br>Email<br>OneDrive<br>Personal File Share<br>OneCard Balances                                                  | ews & Events<br>Clari<br>Din<br>NEV<br>*****<br>One<br>One          | Library & Research<br>& Dining<br>ng News<br>/s<br>Card<br>Card Balances                     | Academics & Advising | Resources<br>•    | Options →            | Importa<br>Having<br>ClarkAL<br>Conta<br>CLAR         |
| Welcome N<br>CU Web<br>Main Menu<br>Budgets<br>Web Services<br>Email<br>OneDrive<br>Personal File Share<br>OneCard Balances<br>Current Course<br>Listings                    | ews & Events<br>Clari<br>Din<br>NEW<br>*****<br>One<br>*****        | Library & Research<br>& Dining<br>ng News<br>/s<br>Card<br>Card Balances                     | Academics & Advising | Resources<br>***  | <b>Options</b> →     | Importa<br>Having<br>ClarkAl<br>Conta<br>CLAR<br>CLAR |
| Welcome N<br>CU Web<br>Main Menu<br>Budgets<br>Web Services<br>Email<br>OneDrive<br>Personal File Share<br>OneCard Balances<br>Current Course<br>Listings<br>Archived Course | ews & Events<br>Clart<br>Din<br>NEV<br>*****<br>One<br>One<br>***** | Library & Research<br>C Dining<br>ng News<br>Vs<br>Card<br>Card Balances<br>Js Cook For You! | Academics & Advising | Resources<br>**** | Options ▼            | Importa<br>Having<br>ClarkAl<br>Conta<br>CLAR<br>CLAR |

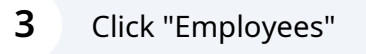

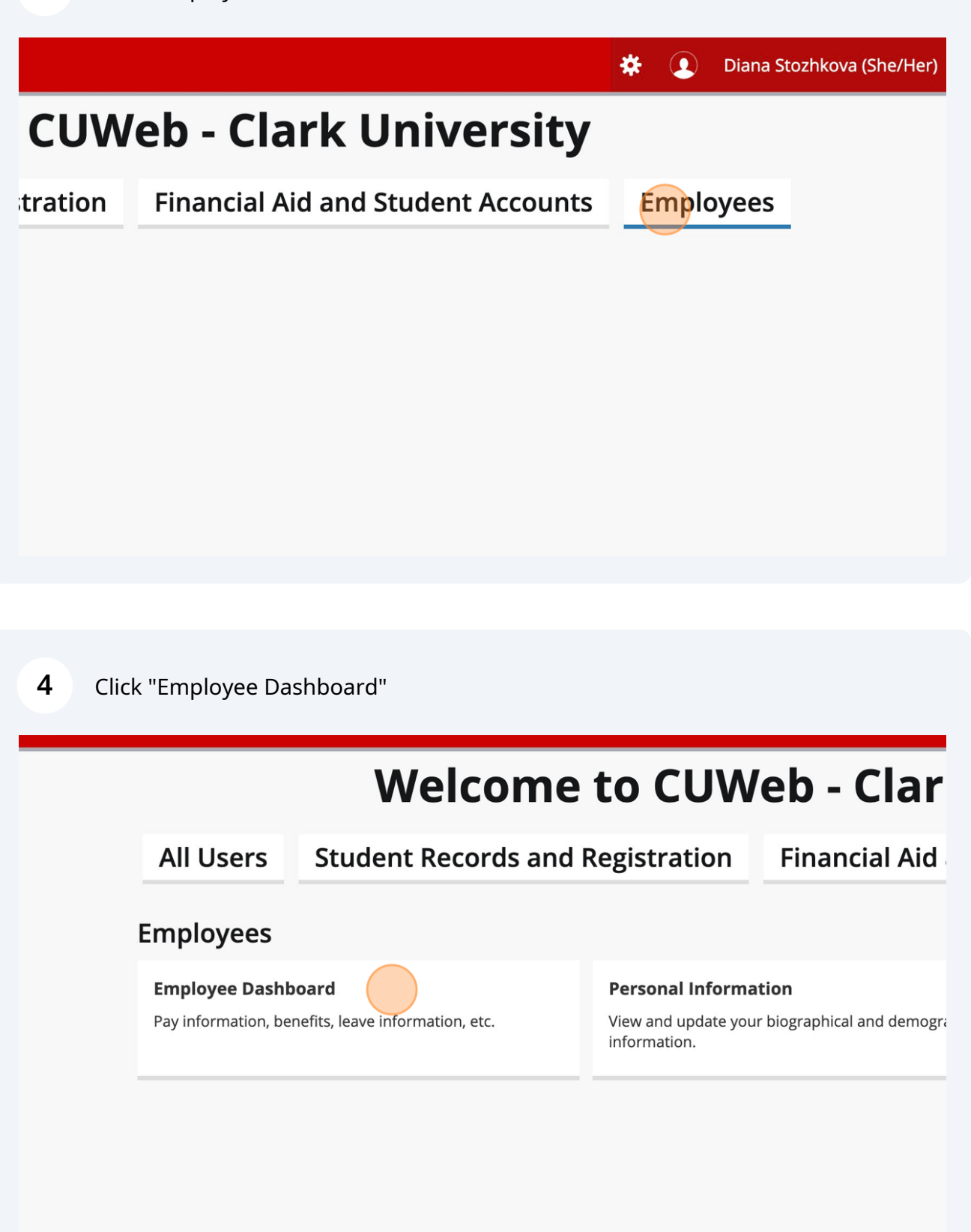

| 5 | Click "Enter Time" |
|---|--------------------|
| - |                    |

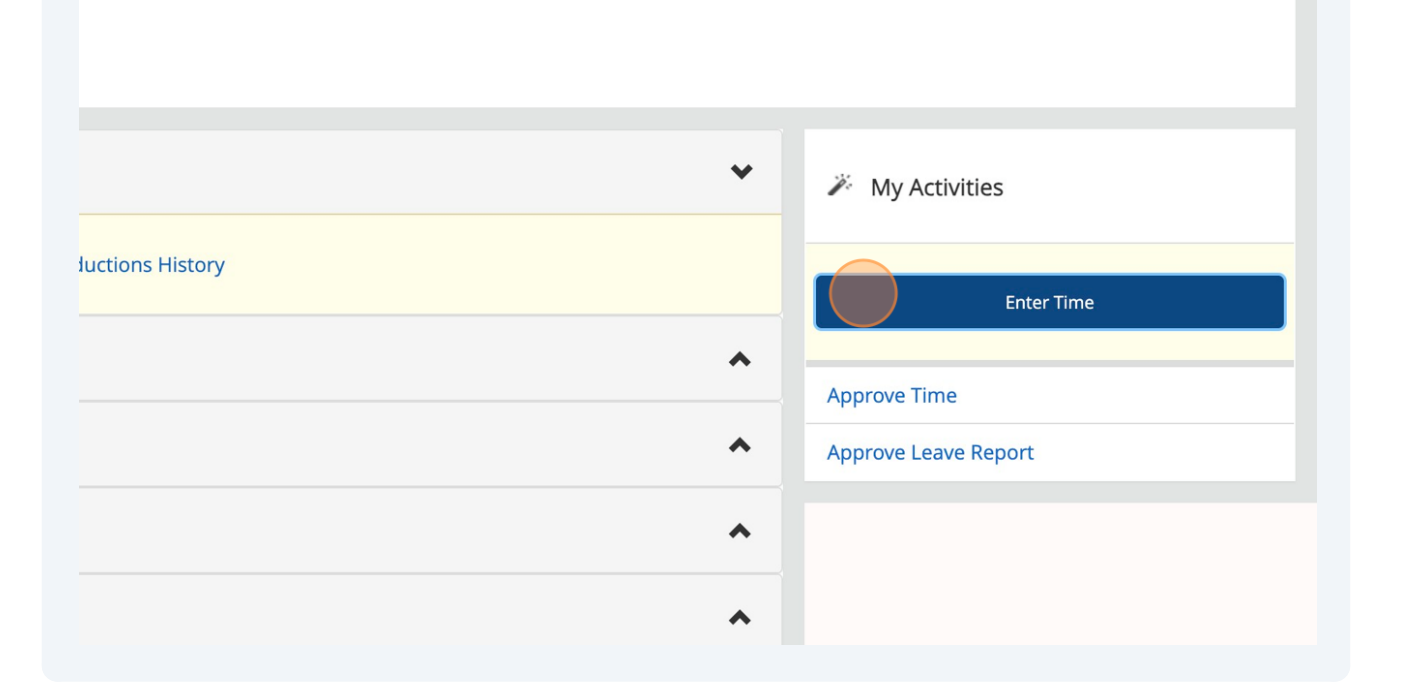

| 6 Click "In Progress" |             |  |
|-----------------------|-------------|--|
| ed On                 | Status      |  |
| fice, Rate: 15,000    | 000 \$      |  |
|                       | In Progress |  |
| )24                   | Completed   |  |
| )24                   | Completed   |  |

| 7 Click the "Start T        | Γime" field. |          |              |   |           |          |     |
|-----------------------------|--------------|----------|--------------|---|-----------|----------|-----|
| <                           |              |          |              |   |           |          |     |
|                             |              |          |              |   | + Add Ear | n Code   |     |
| Earn Code<br>Non Work Study | ~            | Start Ti | ime*<br>1m a | e | End Time* | $\Theta$ | Hou |
|                             |              |          |              |   | ① Add Mo  | re Time  |     |
|                             |              |          |              |   |           |          |     |
|                             |              |          |              |   |           |          |     |

| 8 Click the "En | d Time" field. |           |           |  |
|-----------------|----------------|-----------|-----------|--|
|                 |                |           |           |  |
|                 |                | (+) Add E | arn Code  |  |
| S               | start Time*    | End Time* | Hours     |  |
| <b>~</b>        | 12:00 PM       | 🕲 hh:mm a | Θ 0.00    |  |
|                 |                | 🕀 Add N   | lore Time |  |
|                 |                |           |           |  |
|                 |                |           |           |  |
|                 |                |           |           |  |

9 Click "Save"

| 🕀 Add Earn Code |       |        |              |
|-----------------|-------|--------|--------------|
| End Time*       | Hours |        | Θ            |
| + Add More Time |       |        |              |
|                 |       |        |              |
|                 |       |        |              |
|                 |       | Cancel | Save Preview |

(i) Tip! Be sure to submit your timesheet before the biweekly deadline (every other Monday by 12pm) by following these next two steps.

| 10 Click "Preview" |                                        |
|--------------------|----------------------------------------|
|                    |                                        |
| 🕀 Add Earn Code    |                                        |
|                    |                                        |
|                    |                                        |
|                    |                                        |
|                    | Total: 3.50 Hours Account Distribution |
|                    |                                        |
|                    |                                        |
|                    |                                        |
|                    | Cancel Save Preview                    |

| <b>11</b> Click "Submit" |     |        |  |
|--------------------------|-----|--------|--|
|                          |     |        |  |
|                          |     |        |  |
|                          |     |        |  |
|                          |     |        |  |
| Ret                      | urn | Submit |  |